## Оплата послуги через сервіс Приват24

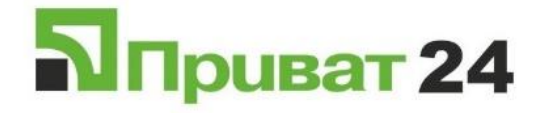

Для початку, необхідно вибрати тип послуги, якою ви хочете скористатись, для цього:

- 1. У кабінеті Privat24 вибрати вкладку «Усі послуги».
- 2. Після цього вибираємо пункт «Платежі».
- 3. Далі вибираємо пункт «по Україні (платіж за реквізитами)».

| Усі послуги | × +                                           |                                                                       | SECURED BY    | - 0 ×           |
|-------------|-----------------------------------------------|-----------------------------------------------------------------------|---------------|-----------------|
| ← → C 🔒 p   | rivat24.privatbank.ua/p24/web/#menu-app       |                                                                       |               | ☆ 🔼 \varTheta : |
|             | <b>П</b> Мої рахунки <b>П</b> Усі послуги     | Мої платежі 🚔 Депозити 🚉 😌 🕔 🕞 <table-cell> 📜 158.00 ГРН</table-cell> | Ce            | 4               |
|             | дол: 23.950/24.272 євро: 26.10/26.60 руб: 0.3 | 430 / 0.3780 🔹 💼 🕢 Перейти в                                          | «Beta» версію |                 |
|             | Пошук                                         |                                                                       |               |                 |
|             | ПОДАРУНКОВІ СЕРТИФІКАТИ                       | • Переказ між своїми рахунками                                        |               |                 |
|             | 66 BLABLACAR                                  | • По Україні (платіж за реквізитами)                                  |               |                 |
|             | Ф іжа                                         | • <u>Мої платежі</u><br>• Інші платежі                                |               |                 |
|             | 🔘 квіти                                       | • На картку Visa / MasterCard будь-якого банку світу                  |               |                 |
|             | ЗАМОВЛЕННЯ ВОДИ                               | <ul> <li>SWIFT - платежі</li> <li>Новий</li> </ul>                    |               |                 |
|             | 🛤 ІГРИ                                        | • <u>Apxie</u>                                                        |               |                 |
|             | МОЇ РАХУНКИ                                   | • Вимоги<br>• <u>Створити</u>                                         |               |                 |
|             | » платежі <b>2</b>                            | • <u>Apxia</u>                                                        |               | <b>6</b>        |
|             | Комуналка                                     | <ul> <li>За шаблоном</li> </ul>                                       |               |                 |

У відкритому вікні «**Реквізити платежу**» потрібно ввести реквізити компанії для оплати. Прохання бути уважними при введенні реквізитів:

1. Код ЄДРПОУ — **38620972.** 

2. Вказати одержувача — ТОВ «ІСП ВІПЛАН».

3. Ввести номер розрухунково рахунку — UA9433485100000000026006461.

4. МФО — **334851**.

5. Вказати в коментарі до платежу: Оплата за доступ до мережі Інтернет та П.І.Б. накого зареєстровано договір (обов'язково).

- 6. Вказати сумму оплати.
- 7. Натиснути на «Додати платіж у кошик».

| Оплата за товари / послуги | CADRON                                                                |       |   |   |
|----------------------------|-----------------------------------------------------------------------|-------|---|---|
|                            | 38620972 1                                                            |       |   |   |
|                            | Одержувач                                                             |       |   |   |
|                            | тов "ісп віплан" 2                                                    |       |   |   |
|                            | Розрахунковий рахунок                                                 |       |   | 8 |
|                            | UA94334851000000000026006461 <b>3</b>                                 |       |   |   |
|                            | ΜΦΟ                                                                   |       |   |   |
|                            | 334851 4                                                              |       |   |   |
|                            | Призначення                                                           |       |   |   |
|                            | оплата за доступ до мережі Інтернет, Іванов Іван Іванович, deg26-92 5 | 0     |   |   |
|                            | Доступно для введення 93 символів.                                    |       |   |   |
|                            | Сума                                                                  |       |   |   |
|                            | 155 грн <b>6</b>                                                      |       |   |   |
|                            | Розрахувати суму комісії                                              |       |   |   |
|                            |                                                                       | (     | ) |   |
|                            | Додати платък у кошик                                                 | × 🔟 🤆 | ~ |   |

Після цього потрібно перейти «У кошик».

- Через «Мої платежі».
   Натиснути «Перейти у платежі».
   або натиснути на корзину.

| Я Онлайн оплата комунальних пс х +                                                                         | SECURED BY (BET)      |   | - | ٥ | × |
|----------------------------------------------------------------------------------------------------|-----------------------|---|---|---|---|
| ← → C                                                                                                    |                       | ☆ | ト | Θ | : |
| 🛐 🖃 Мої рахунки 🗏 Усі послуги 🎢 Мої платежі 🗳 Депозити 😥 🟵 🖉 🕀 🖳 📜 158.00 ГРН З                            | Qe                    |   |   |   |   |
| ДОЛ: 23.950/24.272 ЄВРО: 26.10/26.60 РУБ: 0.3430/0.3780 💽 💼 🛞 Перейти в                                    | «Beta» версію         |   |   |   |   |
| Створити новий платіж                                                                                      |                       |   |   |   |   |
| Щоб створити платіж, введіть ЄДРПОУ, номер р/рахунку або назву підприємства                                | ти послуги 🔻<br>ресою |   |   |   |   |
|                                                                                                    |                       |   |   |   |   |
| Дякуємо, платіж на суму<br>155.00 грн додано в кошик<br>(Комісія 3.00 грн) В Кошик<br>Ш Зберегти<br>шаблон | ×                     |   |   |   |   |
| Збережіть шаблон, щоб наступного разу<br>не вводити всю інформацію повторно<br>Перейти у кошик 2           |                       |   |   |   |   |
| Мої шаблони                                                                                                |                       |   | ( | 9 |   |

Далі відбувається автоматичний перехід до «Кошику», в якому Ви підтверджуєте підготовлений платіж.

- 1. Виберіть картку з якої буде здійснена оплата.
- 2. Натиснуть «Підтвердити».

| <br>pinace-pinacoansoo, penymes/mes/mesia                                                                                                    |                                   | M M |
|----------------------------------------------------------------------------------------------------|-----------------------------------|-----|
| 🛐 🖽 Мої рахунки 🗏 Усі послуги 😤 Мої платежі 🗳 Депозити 🚉 💮 💹 🕀 🕅                                                                                         | 158.00 ГРН                        |     |
| дол: 23.950/24.272 ЄВРО: 26.10/26.60 РУБ: 0.3430/0.3780                                                                                                  | (24) Перейти в «Beta» версію      |     |
| Пошук                                                                                                    |                                   |     |
| Підготовлені платежі                                                                                                    |                                   |     |
| Найменування Платник Отримувач Коментар до платежу                                                                                                    | Сума Дод. комісія                 |     |
| Оплата комунальних платежів Картки/рахунки недосту т 9433 4851 0000 0000 0002 6006 461 оплата за доступ до мере Інтернет, Іванов Іван Іванович, deg26-92 | ежі 158.00 ГРН <u>Про комісію</u> |     |
| 1 мітатіж                                                                                                    | 158.00 ГРН                        |     |
| Назад Видалити Підтвердити 2                                                                                                    |                                   |     |
|                                                                                                    |                                   |     |
|                                                                                                    |                                   |     |
| Мобільна версія Регламент/Тарифи Правила безпеки АРІ Поштова ск                                                                                          | ринька                            |     |
| 🖂 3700 😞 +380567161131 🚨 © 2019 Прив                                                                                                    | атБанк                            |     |

На цьому оплату завершено. Протягом 3-ох робочих днів кошти буде зараховано на Ваш особовий рахунок ISP VIPLan. При ненадходженні коштів на Ваш особовий рахунок прохання звернутись до фінансового відділу компанії за номером тел. (044)-227-22-00, або надіслати повідомлення з випискою по оплаті на e-mail fin@viplan.ua, з обов'язковим вказанням даних по оплаті, а саме: П.І.Б.; дата оплати; сума оплати; сервіс, за допомогою якого був здійснений платіж; за можливістю, копію квитанції.